## Match Customer Orders

## How To Install:

Add Module

1. Open your Admin and click on the Menu. Scroll down and select "Modules."

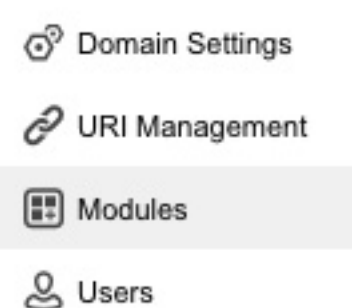

2. Click the "+" button at the top right to install your module. Click the "Upload" button and navigate to the file where your module is and upload it.

| Add Module                                                            |                       |               |
|-----------------------------------------------------------------------|-----------------------|---------------|
| Files                                                                 |                       | + Add O Reset |
| Module:                                                               | Le UPLOAD             |               |
| 🗧 😑 🔍 Upload File                                                     |                       |               |
| opticthemejenn.mivamerchantdev.com                                    | /mm5/admin.mvc?Screen |               |
| Upload File<br>Overwrite<br>File: Choose File matchcustomerorders.mvc | Upload Cancel         |               |

3. Click on the Menu again and scroll up to "Utilities."

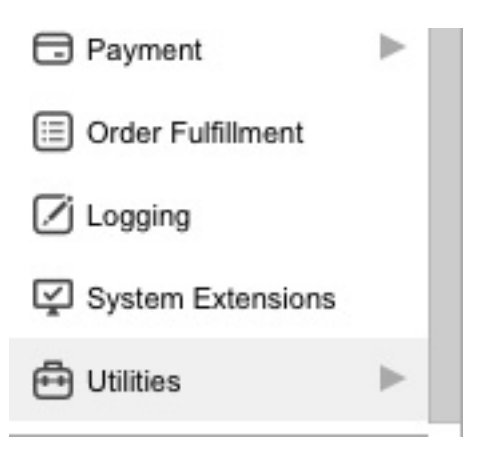

## 4. Click on the ".." and scroll down to "Add / Remove Modules."

| Home Utility Settings                                          | Template Based Batch Reports |                                |               |   |             |    |         |
|----------------------------------------------------------------|------------------------------|--------------------------------|---------------|---|-------------|----|---------|
| Utility Setting                                                | gs                           |                                |               |   |             |    |         |
| Template Based Batch Reports Custom Fields Custom Field Groups |                              |                                |               |   | 🚥 More      |    |         |
|                                                                |                              | Google Analytics Settings      | earch Reports |   |             | ٩  | $\odot$ |
| *                                                              |                              | Google Analytics Tracking Code |               | + | <b>\$</b> 5 | 15 | III     |
|                                                                |                              | Add/Remove Modules             |               |   |             |    |         |
| + Type                                                         | : Name                       |                                |               |   |             |    |         |
| Order                                                          | Printable Invoice            |                                |               |   |             |    |         |
| Shipment                                                       | Shipment Picklist            |                                |               |   |             |    |         |

## 5. Find "Match Customer Orders" and click the "Install" button.

| E O I B Q Add/Remove Modules Utility Settings                                                                                                    |                                                                                                    |  |  |
|----------------------------------------------------------------------------------------------------|----------------------------------------------------------------------------------------------------|--|--|
| Marketplaces                                                                                                    | Match Customer Orders                                                                                                    |  |  |
| Version: 9.0004<br>Provider: Miva Merchant                                                                                                    | Version: 1.0000<br>Provider: Miva Merchant                                                                                       |  |  |
| Marketplaces allows you to manage your products on eBay, Amazon, Etsy and<br>Google Shopping. It can link accounts, create listings, import orders, and control<br>inventory within your Miva store and eBay, Amazon, Etsy and Google Shopping. | This tool allows orders that were placed without a customer account to be<br>potentially matched with existing customer account. |  |  |
| + Install                                                                                                    | + Install                                                                                                    |  |  |

6. Click on the "..." again, and select "Match Customer Orders."

| Utility Setting:<br>Template Based Bate | S Custom Fields   | Custom Field Groups                         |               | 0 | Reset | co More |
|-----------------------------------------|-------------------|---------------------------------------------|---------------|---|-------|---------|
|                                         |                   | Google Analytics Settings                   | earch Reports |   | Q     | 0       |
| 1                                       |                   | Google Analytics Tracking Code              | +             | 0 | 45    | III     |
| +Type                                   | Name              | Match Customer Orders<br>Add/Remove Modules |               |   |       |         |
| Order                                   | Printable Invoice |                                             |               |   |       |         |
| Shipment                                | Shipment Picklist |                                             |               |   |       |         |

7. You'll see three check boxes with options for matching Customer Orders. Select the ones you want to apply and then click "Match Customers." For this example we chose all three.

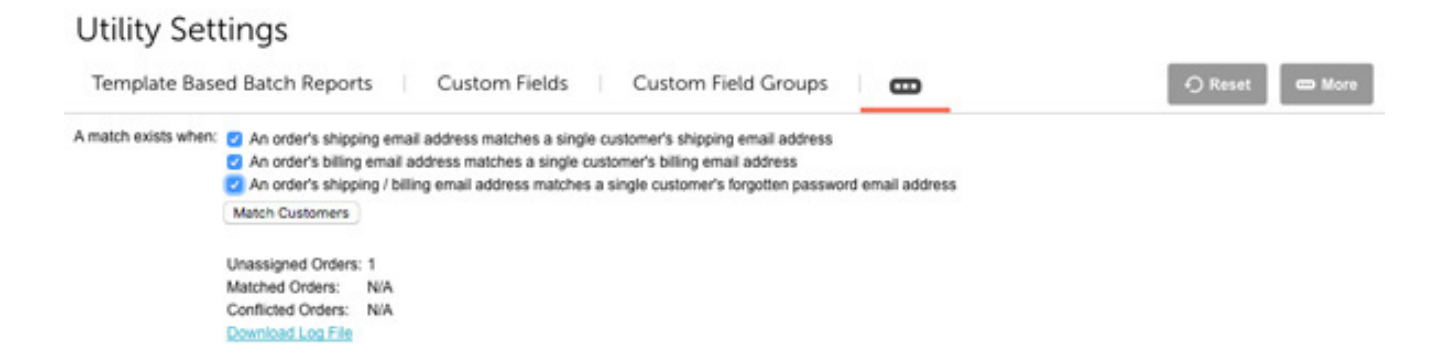

8. In the above example you'll see that there's one Unassigned Order. Once it matches this order with a customer account, you'll see that the 1 Unassigned Order turns into a 1 Matched Order if it finds a match. You can then download the file by clicking the "Download Log File" and it will give you a report with the results. It will look something like this:

| •••                                                                                                    | matchcustomerorders (1).log                                                                                                    |                   |
|----------------------------------------------------------------------------------------------------|----------------------------------------------------------------------------------------------------|-------------------|
|                                                                                                    | • 😥 🧡 👩                                                                                                    | Q, Search         |
| Hide Log List Clear Display Relow                                                                                                    | ad Ignore Sender Insert Marker Inspector                                                                                                    | Filter            |
| SYSTEM LOG QUERIES<br>All Messages<br>DIAGNOSTIC AND USAGE INFORMATION<br>Diagnostic and Usage Messages<br>► User Diagnostic Reports<br>► System Diagnostic Reports<br>FILES<br>system.log<br>► ~/Library/Logs<br>► /Library/Logs<br>► /var/log | Started: 10/07/2016 at 10:51:59 PDT<br>Match: Order #1012 has been assigned customer 'j<br>Ended: 10/07/2016 at 10:51:59 PDT<br>Started: 10/07/2016 at 12:54:28 PDT<br>Match: Order #1013 has been assigned customer 'j<br>Ended: 10/07/2016 at 12:54:28 PDT | randolph'         |
|                                                                                                    | Size: 256 bytes                                                                                                    | Earlier Vater Now |